**1** Wprowadzenie do środowiska Oracle APEX, obszary robocze, użytkownicy

### Plan

• Wprowadzenie

• Administracja obszarem roboczym

# Wprowadzenie

- Co to jest APEX?
- Architektura
- Środowisko Oracle Application Express
- Typy użytkowników

# Co to jest APEX?

- Oracle Application Express:
  - Narzędzie do tworzenia aplikacji internetowych korzystających z baz danych
  - Udostępnia swój interfejs za pomocą większości przeglądarek internetowych
  - Jest instalowany w bazie danych Oracle jako zbiór tabel, perspektyw i pakietów PL/SQL
  - Wymaga od użytkownika podstawowej znajomości podstaw języka SQL i PL/SQL
  - Wspomagając użytkownika różnymi kreatorami pozwala na stworzenie prostych aplikacji w bardzo krótkim czasie
  - Wykorzystywane jest także podczas wykonywania aplikacji, z której korzysta końcowy użytkownik

2

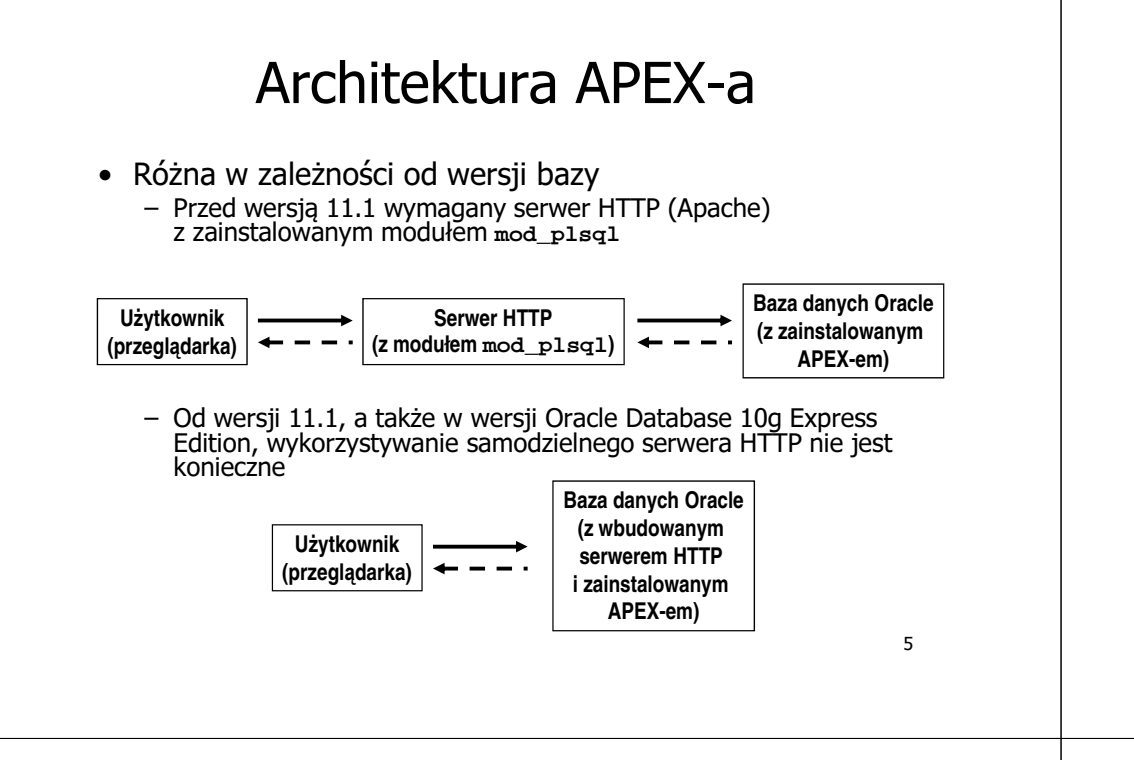

# Środowisko APEX

APEX umożliwia tworzenie aplikacji przez grupy Użytkownicy użytkowników w ramach końcowi, tzw. obszarów roboczych administratorzy, **Obszar roboczy** iest deweloperzy wirtualnym, prywatnym obszarem umożliwiającym wielu użvtkownikom współprace nad tworzeniem iednej lub Obszar Obszar Obszar wielu aplikačii roboczy 1 roboczy 2 roboczy 3 Obszary robocze jak Aplikacia A Aplikacia D Aplikacja C również aplikacje Aplikacja E Aplikacja B korzystają z obiektów bazv daných tworzonych Obszarv robocze APEX-a i przechowywanych we wskazanych schematach bazy danych Schemat X Schemat V Schemat Z Schemat Y Schematy bazy danych

# Zadania APEX-a

- Niezależnie od tego czy środowisko APEX jest wykorzystywane przez twórcę aplikacji, czy też jej końcowego użytkownika, zadania środowiska są takie same:
  - Zarządzanie stanem sesji użytkownika
  - Udostępnianie usług uwierzytelniania
  - Udostępnianie usług autoryzacji
  - Kontrolowanie przetwarzania stron
  - Walidacja przetwarzania

Typy użytkowników

- W systemie APEX wyróżniamy cztery podstawowe typy użytkowników:
- Administratorzy obszarów roboczych wykonują zadania administracyjne: zarządzają użytkownikami obszarów roboczych, monitorują wykorzystanie obszarów roboczych, analizują logi
- Deweloperzy tworzą i edytują aplikację, są właścicielami obszarów roboczych lub mogą współdzielić obszary innych deweloperów
- Końcowi użytkownicy nie mają możliwości edytowania aplikacji, mogą być uwierzytelniani wyłącznie przez APEX
- Administratorzy APEX-a wykorzystując narzędzie Application Express Administration Services zarządzają całym zainstalowanym środowiskiem APEX

8

6

# Dostęp do APEX'a

- Bezpośrednio po instalacji dostęp do APEX'a możliwy jest za pomocą dwóch podstawowych aplikacji
  - Przeznaczonej do administracji instancją APEX'a

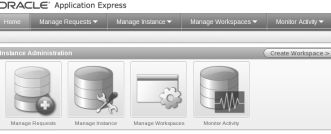

9

http://adres\_hosta:port/apex/apex\_admin

– Przeznaczonej do tworzenia aplikacji (po utworzeniu obszaru roboczego)

### Administracja obszarem roboczym

- Tworzenie obszaru roboczego
- Logowanie się do obszaru roboczego
- Narzędzia obszaru roboczego
- Tworzenie użytkowników
- Żądanie utworzenia obszaru roboczego

10

# Logowanie się do obszaru roboczego

- Po zalogowaniu się do obszaru roboczego mamy dostęp do ekranu roboczego, z poziomu którego możemy skorzystać z:
  - Trzech podstawowych narzędzi
  - Zadań administratorskich, zależnych od przyznanych uprawnień

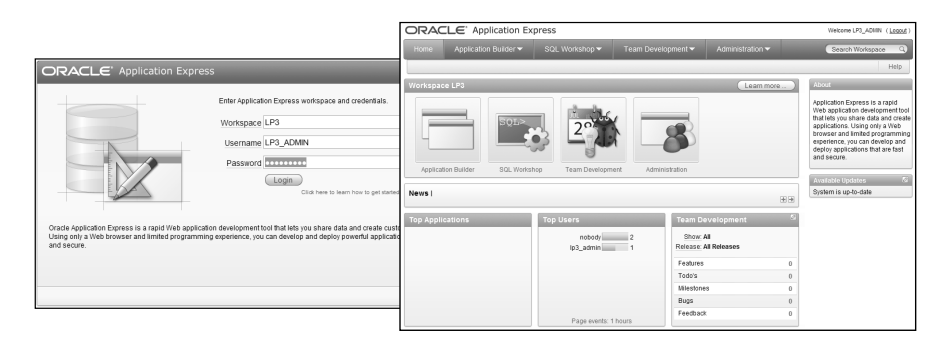

| Tworzenie                                                                                                    | Home Manage Requests                                        | Manage Instance                                                                                                    | Manage Workspaces - Monitor Activity -                                                                                                    |
|----------------------------------------------------------------------------------------------------|-------------------------------------------------------------|----------------------------------------------------------------------------------------------------|----------------------------------------------------------------------------------------------------|
| obszaru                                                                                                    | Home > Manage Workspaces Workspace Actions Create Workspace | Worksp                                                                                                    | Create Workspace                                                                                                    |
| roboczego                                                                                                    |                                                             | rispace<br>E <sup>*</sup> Application Express<br>lanage Requests 	 Mai                                                                                                    | nage Instance  Manage Workspaces  Monitor Activity                                                                                                    |
| <ul> <li>Podczas tworzenia<br/>obszaru roboczego<br/>określamy jego:         <ul> <li>Nazwę i opis</li> <li>Nazwę schematu, w któ<br/>fizycznie będą<br/>przechowywane obiekty<br/>obszaru roboczego</li> <li>Dane dotyczące<br/>administratora obszaru<br/>roboczego</li> </ul> </li> </ul> | Drym                                                        | Workspace Create Workspace<br>rkepace Create Workspace<br>Prema Workspace Create Workspace<br>Preserved<br>Strator<br>Strator<br>Str | Control Request Control Request Control Reque |
| Identify Workspace Create Workspace                                                                                                    | Cancel ( Previous )                                         | Confirm Request                                                                                                    | Description Przestrzeń robocza dla aplikacji LP3 Administrator information:                                                                                                    |
| Administrator Username LP3_ADMIN  Identify Schema                                                                                                    |                                                             | Success Confirmation                                                                                                    | User Name LP3_ADMIN                                                                                                    |
| Administrator Password     First Name                                                                                                    |                                                             |                                                                                                    | Schema Information:                                                                                                    |
| Identify Administrator Last Name                                                                                                    |                                                             |                                                                                                    | Reuse Existing Schema No                                                                                                    |
| Email lp3@example.c                                                                                                    | om                                                          |                                                                                                    | Schema Name LP3_SCHEMA                                                                                                    |
| Confirm Request                                                                                                    |                                                             |                                                                                                    | Datafile for tablespace /usrIlibioracle/xel/oradata/XE/APEX_XXX.DBF                                                                                                    |

# Narzędzia obszaru roboczego

- Application Builder narzędzie do budowania aplikacji działających w ramach APEX-a
- SOL Workshop narzedzie umożliwiające przetwarzanie poleceń SQL, PL/SQL, a także przeglądanie i modyfikacje zawartości bazy daných i inne czvnności
- Team Development narzedzie do organizowania pracy grupowej programistów (nowość w wersji 4.0)

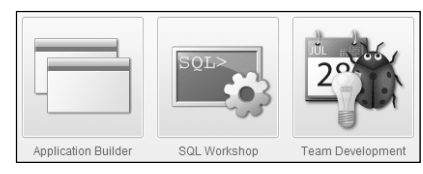

13

### Narzędzia obszaru roboczego SQL Workshop – Object Browser

- Podstawowa strona narzędzia Objęct Browser jest podzielona na . dwie części:
  - Pierwsza z nich umożliwia wybór obiektu, którym iesteśmy zainteresowani
  - Druga na przeglądanie definicji wybranego obiektu, a także wszelkie możliwe jego modyfikacje

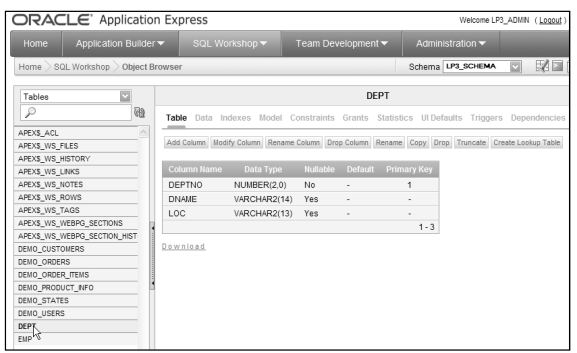

## Narzędzia obszaru roboczego SQL Workshop

- Object Browser umożliwia przegladanie a także tworzenie, usuwanie i modvfikacie zawartości bazy danych
- SOL Command narzedzie do uruchamiania poiedvnczych poleceń SQL, PL/SQL
- SOL Scripts narzedzie do uruchamiania i zarzadzania skrvptami SOL
- Ouerv Builder graficzne narzedzie do tworzenia poleceń SOL bez konieczności ich recznego wpisywania
- Utilities narzędzie umożliwiające wykonywanie eksportów, importów, ładowania danych, generowania poleceń DDL, porównywanie schematów, monitorowanie bazy danych, przegladanie raportów dotyczących stanu i zawartości systemu APEX i bazv danych.

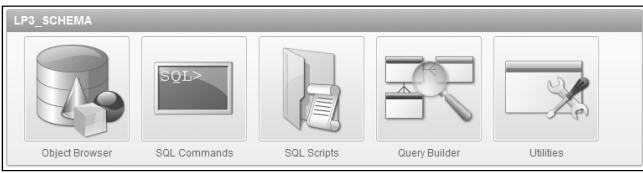

Narzędzia obszaru roboczego

SQL Workshop – SQL Command

14

- Narzędzie SQL Command pozwala na wykonywanie następujących zadań na poleceniach SOL:
  - Tworzenie
  - Edycję
  - Przeglądanie
  - Uruchamianie
  - Usuwanie
- Ponadto SOL Command umożliwia:
  - Wyświetlanie planów poleceń
  - Wyświetlanie wyników poleceń
- Polecenia moga być tworzone recznie lub przy pomocy Query Buildera
- Zapisane polecenia musza mieć unikalne nazwy w ramach obszaru roboczego

| ORACLE' Application Express        |                       |               |         |            |      |             |        |  |  |  |
|------------------------------------|-----------------------|---------------|---------|------------|------|-------------|--------|--|--|--|
| Home                               | Application Builder 🕶 |               |         |            | Te   | Team Develo |        |  |  |  |
| Home > SQL Workshop > SQL Commands |                       |               |         |            |      |             |        |  |  |  |
| Autocommit Rows 10 2 2 Save RM     |                       |               |         |            |      |             |        |  |  |  |
| select * izon sup                  |                       |               |         |            |      |             |        |  |  |  |
| Poculte                            |                       | operiho Savor | 1501    | lietory    |      |             |        |  |  |  |
| Results                            | Expiairi D            | escribe Saved | I SUL I | listory    |      |             |        |  |  |  |
|                                    |                       |               |         |            |      | сомм        | DEPTNO |  |  |  |
| 7839                               | KING                  | PRESIDENT     |         | 11/17/1981 | 5000 |             | 10     |  |  |  |
| 7698                               | BLAKE                 | MANAGER       | 7839    | 05/01/1981 | 2850 |             | 30     |  |  |  |
| 7782                               | CLARK                 | MANAGER       | 7839    | 06/09/1981 | 2450 |             | 10     |  |  |  |
| 7566                               | JONES                 | MANAGER       | 7839    | 04/02/1981 | 2975 |             | 20     |  |  |  |
| 7788                               | SCOTT                 | ANALYST       | 7566    | 12/09/1982 | 3000 | -           | 20     |  |  |  |
| 7902                               | FORD                  | ANALYST       | 7566    | 12/03/1981 | 3000 | -           | 20     |  |  |  |
| 7369                               | SMITH                 | CLERK         | 7902    | 12/17/1980 | 800  | -           | 20     |  |  |  |
| 7499                               | ALLEN                 | SALESMAN      | 7698    | 02/20/1981 | 1600 | 300         | 30     |  |  |  |
| 7521                               | WARD                  | SALESMAN      | 7698    | 02/22/1981 | 1250 | 500         | 30     |  |  |  |
| 7654                               | MARTIN                | SALESMAN      | 7609    | 00/28/1081 | 1250 | 1400        | 30     |  |  |  |

### Narzędzia obszaru roboczego SQL Workshop – SQL Scripts

- Pozwala na zarządzanie skryptami SQL w zakresie: tworzenia, edycji, przeglądania, uruchamiania i usuwania, a także importu i eksportu
- Przez skrypt SQL rozumiemy zbiór poleceń SQL zapisanych w jednym pliku
- Skrypt SQL może zawierać zarówno polecenia SQL jak i bloki PL/SQL

# ORACLE\* Application Express Welcome LP\_ADUR: (Loope) Home Application Builder \* SQL Workshop \* Team Development \* Administration \* Home SQL Workshop > SQL Scripts Delete Checked Upload > Create > If a skx Show Quotas Export Export Import Inport

### Narzędzia obszaru roboczego SQL Workshop – Utilities (1/2)

- Data Workshop umożliwia ładowanie danych do bazy danych oraz ich eksportowanie
- Object Reports daje dostęp do wielu raportów przestawiających zawartość bazy danych
- Generate DDL umożliwia generację poleceń DDL zawiarających definicję wybranych obiektów bazy danych
- User Interface Defaults pozwala określać domyślne własności interfejsu użytkownika (dotyczące regionów i elementów)

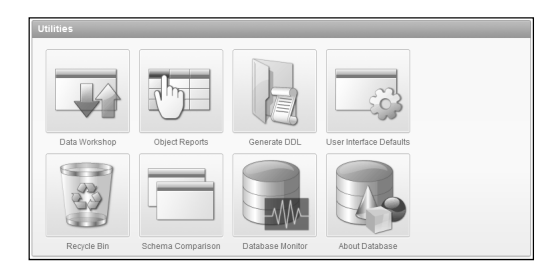

### Narzędzia obszaru roboczego SQL Workshop – Query Builder

- Przy pomocy Query Buildera polecenia SQL może tworzyć użytkownik bez znajomości lub z podstawową znajomością składni SQL
- Polecenia mogą zawierać:
  - Selekcję
  - Projekcję
  - Połączenia
  - Sortowanie

| Home Application Builder     | 😴 SOL Workshop 👻 Team Development 💌 Administratio |            |             |        | on 🔻     |    |           |            |       |
|------------------------------|---------------------------------------------------|------------|-------------|--------|----------|----|-----------|------------|-------|
|                              |                                                   |            |             |        |          |    |           | _          |       |
| Home SQL Workshop Query Bu   | ilder                                             |            |             |        |          |    | Schema    | LP3_SCHEM  | ia 🛙  |
|                              | <u> </u>                                          |            |             |        |          |    |           |            |       |
| <i>v</i>                     | (Save)                                            | Run        |             |        |          |    |           |            |       |
| APEXS ACL                    |                                                   | ~~~~~      |             |        |          |    |           |            |       |
| APEX\$_WS_FILES              | E DEPT                                            | -×         |             | - ×    |          |    |           |            |       |
| APEX\$_WS_HISTORY            | DEPTNO 7                                          |            | EMPNO       | 784    |          |    |           |            |       |
| APEX\$_WS_LINKS              |                                                   |            |             |        |          |    |           |            |       |
| APEX\$_WS_NOTES              | DNAME 2                                           | <b>A</b> [ | ENAME       | A      |          |    |           |            |       |
| APEX\$_WS_ROWS               | LOC /                                             | A [        | aor N       | A      |          |    |           |            |       |
| APEX\$_WS_TAGS               |                                                   |            | MOR         | 280    |          |    |           |            |       |
| APEX\$_WS_WEBPG_SECTIONS     |                                                   | 1          | MOR         | . 69   |          |    |           |            |       |
| APEX\$_WS_WEBPG_SECTION_HIST |                                                   | [          | HIREDATE    | 53     |          |    |           |            |       |
| DEMO_CUSTOMERS               | Conditions 501                                    | Reculto Sa | upd £01     |        |          |    |           |            | _     |
| DEMO_ORDERS                  | CONCIDENTS STOL                                   | Results 30 | veu suic    |        |          |    |           |            |       |
| DEMO_ORDER_ITEMS             | Column                                            | A15        | a.c.        | Object | Conditio | .n | Sort Type | Sort Order | Shor  |
| DEMO_PRODUCT_INFO            | Condition                                         | -          | <i>u</i> .ə | Object | Containe |    | Join Type | JULLOIDEL  | 31101 |
| DEMO_STATES                  | A DNAME DNAME                                     |            |             | DEPT   |          |    | Asc.      |            |       |
| DEMO_USERS                   | W DIVINE                                          | DIMME      | 0011        |        |          |    | Not Int   |            |       |
| DEPT                         |                                                   |            |             |        |          |    | _         |            |       |
| EMP                          | ▼ ENAME                                           | ENAME      | EMP         |        |          |    | Asc 💟     |            | 4     |
| HTMLDB_PLAN_TABLE            |                                                   |            |             |        |          |    |           |            |       |
|                              | A .10B                                            | IOB        |             | EMP    |          |    | Asc.      |            |       |

### Narzędzia obszaru roboczego Utilities (2/2)

- Recycle Bin umożliwia odtwarzanie usuniętych obiektów
- Schema Comparison narzędzie do porównywania schematów
- Database Monitor narzędzie do monitorowania stanu bazy danych
- About Database narzędzie do wyświetlania podstawowych informacji o środowisku APEX i bazie danych

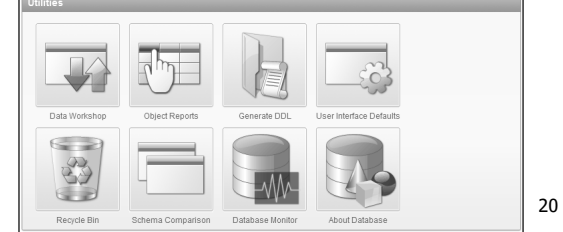

# Tworzenie użytkowników (1/2)

- Do obszarów roboczych i aplikacji w nich zapisanych mogą uzyskiwać dostęp użytkownicy pełniący role:
  - Administratorów
  - Programistów
  - Użytkowników końcowych
- Użytkowników APEX mogą tworzyć administratorzy obszarów roboczych

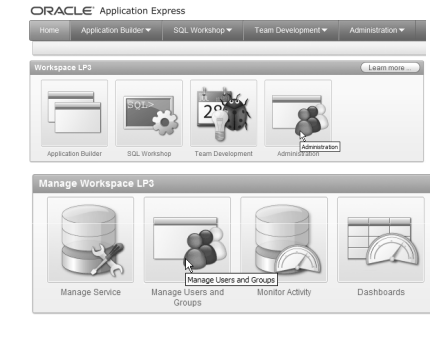

# Users Groups View Dashboard Reset Greate Users Go III Actions Edit User Email Account Type Default Schundt Schundt Balder Last Loain V LP3\_ADMIN Ip3@enample.com Workspace LP3\_ADMIN Ip3@enample.com Marministrator LP3\_SCHEMA 1-1 21

# Tworzenie użytkowników (2/2)

- W celu utworzenia użytkownika administrator:
  - Określa jego nazwę i adres e-mail
  - Wybiera typ użytkownika
  - Określa dostępność konta i ewentualną konieczność zdefiniowania hasła podczas pierwszego logowania

Go Actions -

Users Groups

LP3 USER Ip3@example.com

 Określa przynależność użytkownika do grup użytkowników

LP3\_SCHEMA

LP3\_SCHEMA

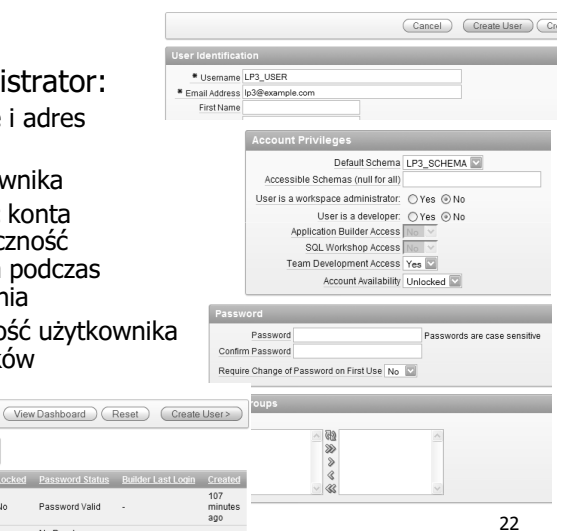

Now

# Podsumowanie

- Wprowadzenie
  - Co to jest APEX?
  - Architektura
  - Środowisko Oracle Application Express
  - Typy użytkowników
- Administracja obszarem roboczym
  - Tworzenie obszaru roboczego
  - Logowanie się do obszaru roboczego
  - Narzędzia obszaru roboczego
  - Tworzenie użytkowników